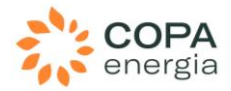

### Processo de Homologação e Conexões

#### CONVITES

\* Como solicitar conexão à um cliente?

Se a empresa já está cadastrada na Rede Nimbi, mas não faz parte da sua Rede de Conexões, a forma de enviar a solicitação de conexão:

Dentro da plataforma, vá em **Rede Nimbi > Dashboard** > selecione o país da empresa desejada.

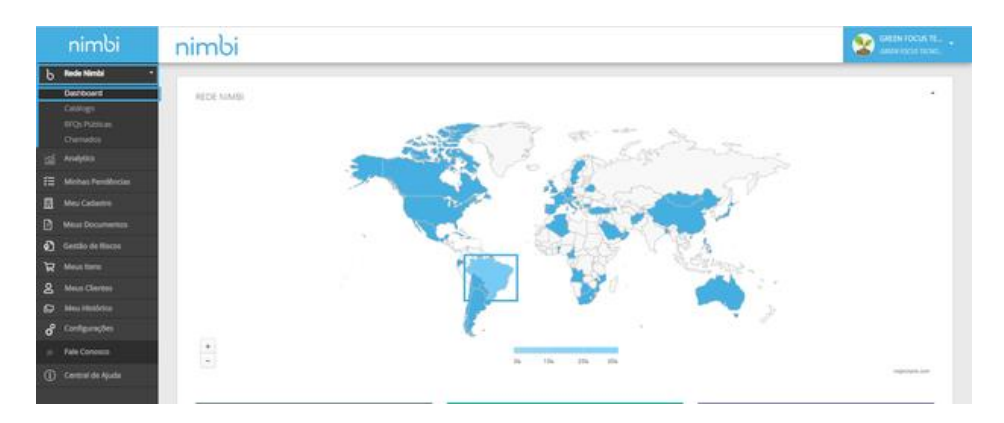

Na página seguinte, pesquise pela empresa desejada ou busque pela empresa utilizando o CNPJ da mesma <u>no campo de busca</u>.

Na linha da empresa desejada, clique no botão Solicitar Conexão.

| ni  | mbi      |                                          |                                  | GREEN FOCUS TE                                    |
|-----|----------|------------------------------------------|----------------------------------|---------------------------------------------------|
| MAR | KETPLACE | Q, Perspilar per CMP) excitado Social    |                                  |                                                   |
|     |          |                                          |                                  |                                                   |
|     |          |                                          |                                  | Osteração<br>Data de atualização mais recenter. 🕊 |
|     | film     | SERILON BRASIL LIDA<br>Generotation      | Stelhole - St                    |                                                   |
|     |          |                                          | Realizate en 30/6/3024   16/7    |                                                   |
|     | fbs      | YCP<br>82228654000195                    | Carlacita - 15                   | Soliciter Connols                                 |
|     |          |                                          | Anaelasto em 20/06/2024   14/21  |                                                   |
|     | fbs      | FORNECEDOR-CONTABIL 01<br>SENEAS200145   | 534 Paulo - 52                   | Soliciter Connote                                 |
|     |          |                                          | Assailando em 20/06/2024   12:36 |                                                   |
|     | Es       | FORNECEDOR-CONTABIL 05<br>35635816800776 | Campinas - SP                    | Solicter Conside                                  |
|     |          |                                          | Anaalisado em 20/08/2024   12.16 |                                                   |

Preencha os dados da empresa desejada e o contato do usuário que deseja realizar a transação e **confirme** a ação;

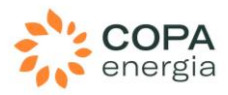

| SOLICITAR CONE                         | EXÃO                                                    |  |  |  |
|----------------------------------------|---------------------------------------------------------|--|--|--|
|                                        | Você gostaria de convidar esta empresa para a sua rede? |  |  |  |
| 22/5                                   | ChiPj - Cadaothi Nacional de Pessoa Jurídica            |  |  |  |
| Brasil                                 | 04.143.008/0007-53                                      |  |  |  |
| Nome da Empreca<br>SERILON BRASIL LIDA |                                                         |  |  |  |
|                                        | Não sou um robô                                         |  |  |  |
|                                        | CANCELAR CONFIRMAN                                      |  |  |  |
|                                        | Concerve Contraction                                    |  |  |  |

Lembrando que, a solicitação apenas informa ao cliente que a sua empresa deseja atende-los, após o procedimento o envio de convite é exclusivamente ação do cliente.

<sup>~</sup> Não recebi o convite do cliente por e-mail

Se você não encontrou o convite do cliente, é importante verificar a caixa de spam.

#### Já verificou sua caixa de spam no e-mail?

Se sua empresa já seja cadastrada na Rede Nimbi, verifique se o Administrador da conta de sua empresa já fez o aceite nos convites de conexões relacionados à sua rede.

Na área logada, será possível estabelecer conexões com as empresas desejadas.

Ao acessar Minhas Pendências > Convites.

| nimbi                           | nimbi                                       |          |          |                 | SHEN FOCUS TE                                |
|---------------------------------|---------------------------------------------|----------|----------|-----------------|----------------------------------------------|
| b Rode Names                    | unaus prochecus                             |          |          |                 |                                              |
| jaji Analytics                  | minned renotinged                           |          |          |                 |                                              |
| 🗄 Minhes Pendêncies             |                                             |          |          | Atualizado      | m 20/08/2024 17:24/52 (UTC-03/00) Brasilia 👩 |
| Meu Cadastro                    |                                             |          |          |                 |                                              |
| Meus Documentos                 | ⊠ 1                                         | 21       | 2 0      | <b>₽</b> 0      | (5) 6                                        |
| Gentão de Rocco                 | cowntis                                     | CADASTRO | MEDIÇÕES | - AON           | NEGOCIAÇÕES                                  |
| We Meus Items                   |                                             |          |          |                 |                                              |
| & Mea Clertes                   | m 1                                         | A 2      |          | - 0             | m. 5                                         |
| D Meu Histórico *               | Proces                                      | andes 2  | Comments | E PLANO DE AÇÃO | Connects                                     |
| d <sup>e Contgurações</sup>     |                                             |          |          |                 |                                              |
| Fale Conosco                    |                                             |          |          |                 |                                              |
| Central de Ajuda                |                                             |          |          |                 |                                              |
|                                 |                                             |          |          |                 |                                              |
|                                 |                                             |          |          |                 |                                              |
|                                 |                                             |          |          |                 |                                              |
|                                 |                                             |          |          |                 |                                              |
|                                 | Todos os Direitos Reservados - Nimós - 2024 |          |          |                 | nimbi                                        |
| here the Mine sight at he first | a hile and the first off                    |          |          |                 | nimor                                        |

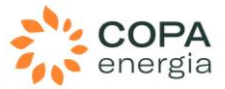

No painel <u>Convites</u>, selecione o convite de empresa desejada e clique em **Aceitar** ou diretamente na coluna **Ação**, clique na opção de aceite.

| 4                        |                   |                    |                     | X Pen               | dente de Aceite   | * Todos            |        |
|--------------------------|-------------------|--------------------|---------------------|---------------------|-------------------|--------------------|--------|
| õe <u>s em Con</u> junto |                   |                    |                     |                     |                   | LIMPAR BUSCA       | BUSCAR |
| Aceitar Recusar          | Chilly            | E-mail de Contato  | Data de Criação     | Data de Atualização | Empresa Convidada | Status             | Ação   |
|                          | BR 65635571000148 | diniz@nimbi.com.br | 10/01/2023 10:18:50 | 10/01/2023 10:18:50 | BR 10908068000127 | Pendente de Aceite | 00     |
|                          |                   |                    |                     |                     |                   |                    |        |

Vuais são os status de convites de conexão?

Os status de convites de conexão, são:

- Aceito O usuário convidado cadastrou o CNPJ de sua empresa na Rede Nimbi, criou seu usuário, a senha e fez o aceite do convite, estando em dia com o processo de conexão;
- **Pendente de Aceite** O convite foi gerado e enviado com sucesso para o e-mail do usuário informado. Desta forma, o usuário Administrador da empresa convidada é informado via e-mail e por notificação na plataforma para aceitar o convite e se conectar com sua empresa;
- Encaminhado (Solicitação de Acesso) O convite foi gerado para uma empresa já conectada com a sua. Porém, o contato convidado não está registrado na empresa parceira. Desta forma, o usuário Administrador da empresa convidada terá de Aprovar ou Recusar o acesso do respectivo contato;
- **Cancelado** Convite cancelado pela empresa emissora do convite ou após 1 ano sem obtenção do aceite do fornecedor;
- **Recusado** O convite foi gerado e enviado com sucesso para o e-mail do usuário informado, porém a conexão (usuário/empresa convidada) o rejeitou.

#### Ainda precisa de ajuda?

Canais de atendimento Nimbi

- Atendimento WhatsApp: Link para falar com os nossos especialistas.
- Formulário para Abertura de Chamado: nim.bi/atendimento

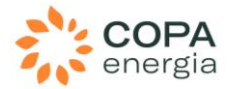

 Central de Ajuda Nimbi: <u>https://nimbi-</u> atendimento.atlassian.net/wiki/spaces/CDA/pages/2940469610/Processo+de+Ho mologa+o+e+Conex+es+-+Perguntas+Frequentes

Suporte à usuários via formulário de atendimento - De Segunda à Sexta das 09:00 às 18:00 - Horário de Brasília (Exceto feriados).